한국양성평등교육진흥원이러닝센터 TEL:031-936-5924 E-MAIL:elearn@kigepe.or.kr

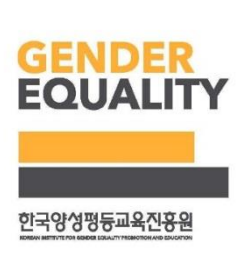

#### 학습장애:031-936-5924~5

# 폭력예방 사이버 기관교육 학습 이용 안내

## 2021\_

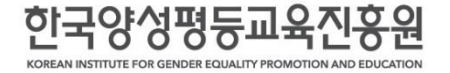

※ 교육횟수와 시간은 각 법 시행령에 명문화

- 가정폭력예방교육 : 가정폭력방지 및 피해자 보호 등에 관한 법률 제4조의 3
- 기거표러에바그의 기거표러바지 미 피쉐지 나중 도에 가칭 버르 제 4구의
- 성폭력예방교육 : 성폭력방지 및 피해자 보호 등에 관한 법률 제5조

성매매예방교육 : 성매매방지 및 피해자보호 등에 관한 법률 제5조

- 성희롱예방교육 : 양성평등기본법 제31조
- 교육의 법적근거

 국가기관, 지방자치단체, 공직유관단체, 각급학교에서 성희롱방지조치, 성매매예방교육, 성폭력예방교육을 통해 왜곡된 성 인식을 개선하고 예방의식을 강화하여 안전한 사회 문화 조성

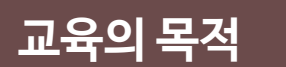

교육 추진배경 및 교육개요

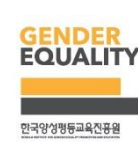

교육 진행 절차

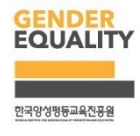

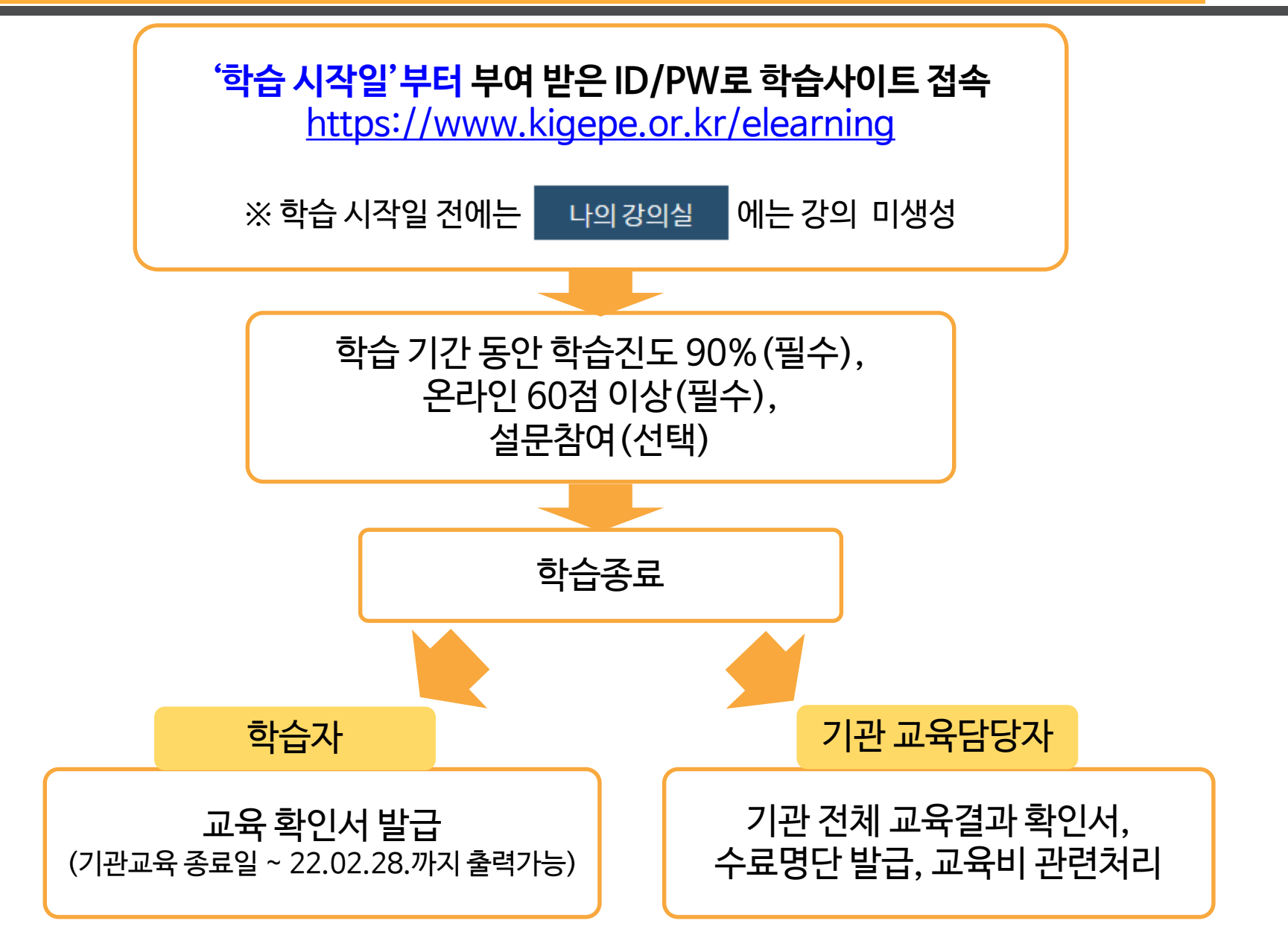

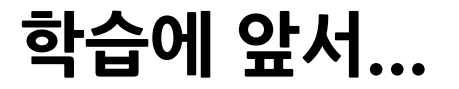

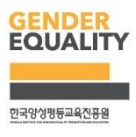

- 본 과정은 스마트폰, 태블릿 PC와 같은 모바일 기기를 통한 학습은 불가능합니다.
- 학습 진도율 저장 단위는 페이지 단위로 저장됩니다.
  → 페이지 중간에 학습을 종료하고, 이후에 접속할 경우 해당 페이지의 처음부터 학습 진행되므로, 다음 페이지로 이동한 후에 종료하는 것을 권장 드립니다.
- 본 학습은 브라우저에 관계 없이 정상 학습(진도율 측정) 가능합니다.
  - → 단, Internet Explorer 9 이하 버전은 상위 버전으로 업데이트가 필요합니다. (Internet Explorer 9 이하 버전에서 업데이트가 안될 경우, 구글 크롬 🚫 으로 학습)

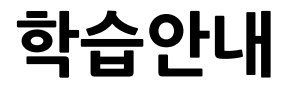

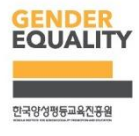

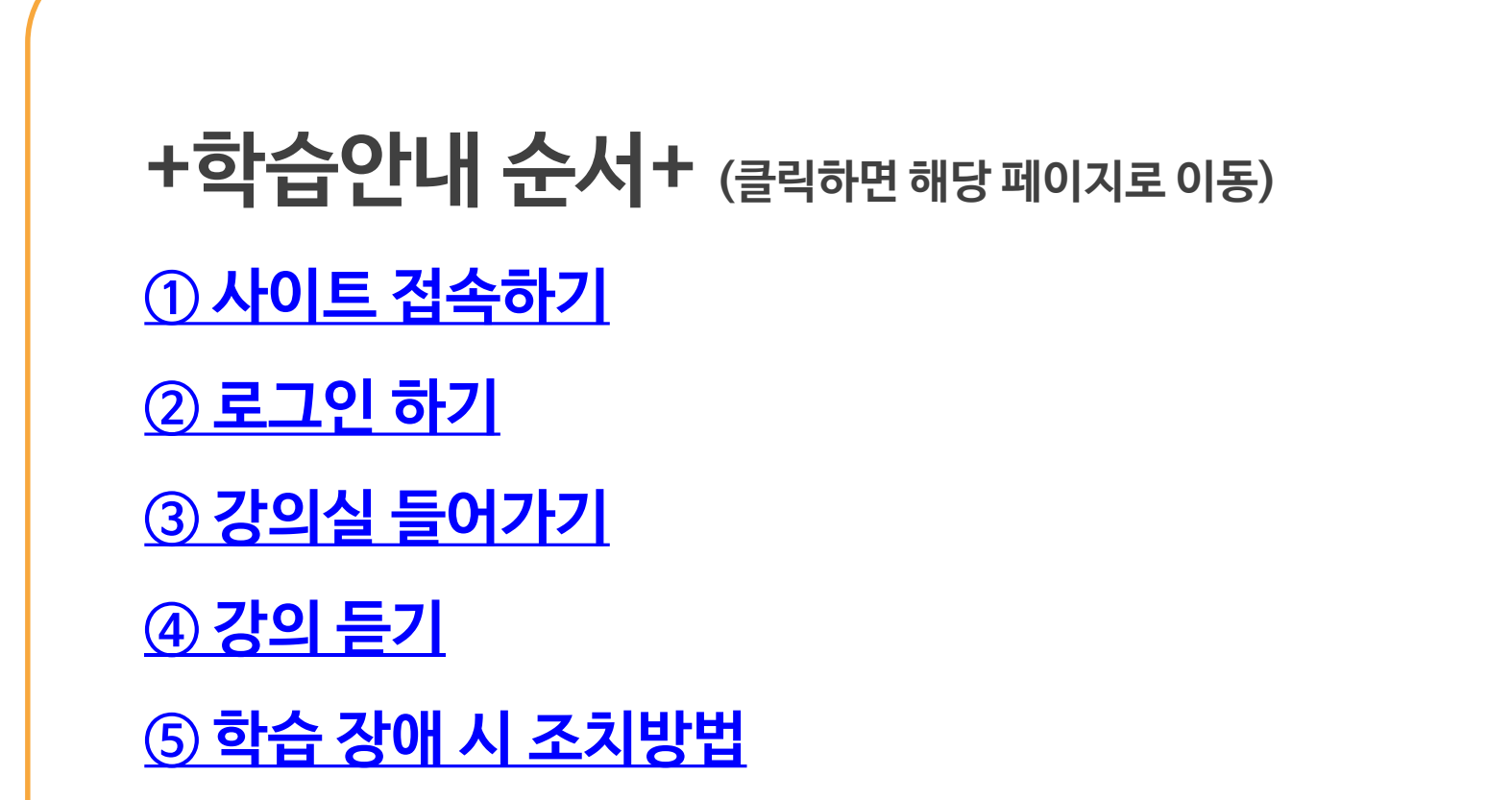

1. 사이트 접속하기

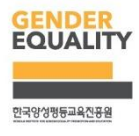

### https://www.kigepe.or.kr/elearning

1. 사이트 접속하기

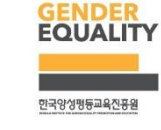

## 사이트 찾기 <sup>포털 사이트</sup> (네이버, 다음, 네이트 등) 에서 "한국양성평등교육진흥원" 검색

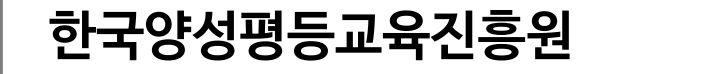

1. 사이트 접속하기

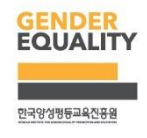

#### 한국양성평등교육진흥원 접속 후 상단 이러닝센터 접속

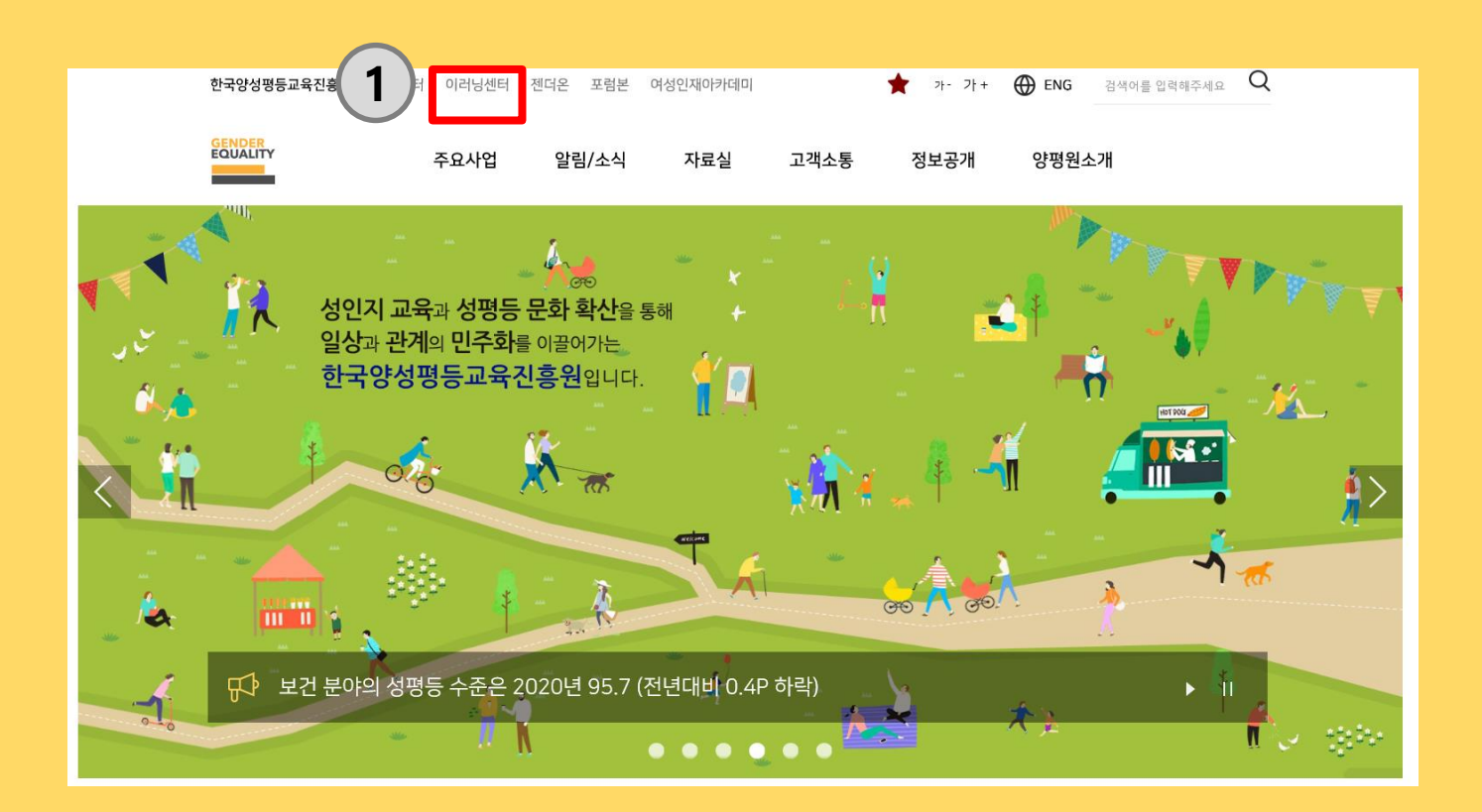

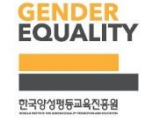

1. 사이트 접속하기

#### 한국양성평등교육진흥원 접속 후 상단 2 폭력예방기관교육 접속

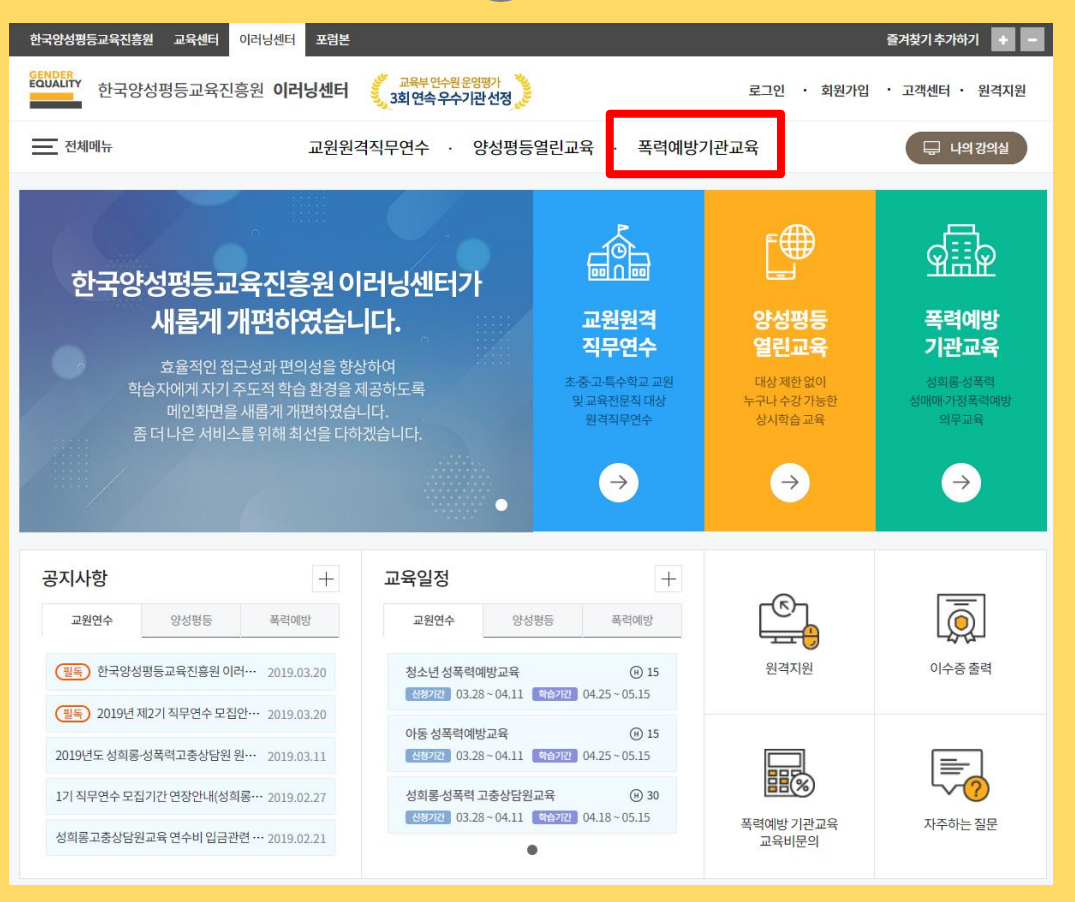

2. 로그인하기

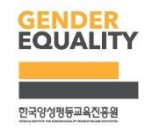

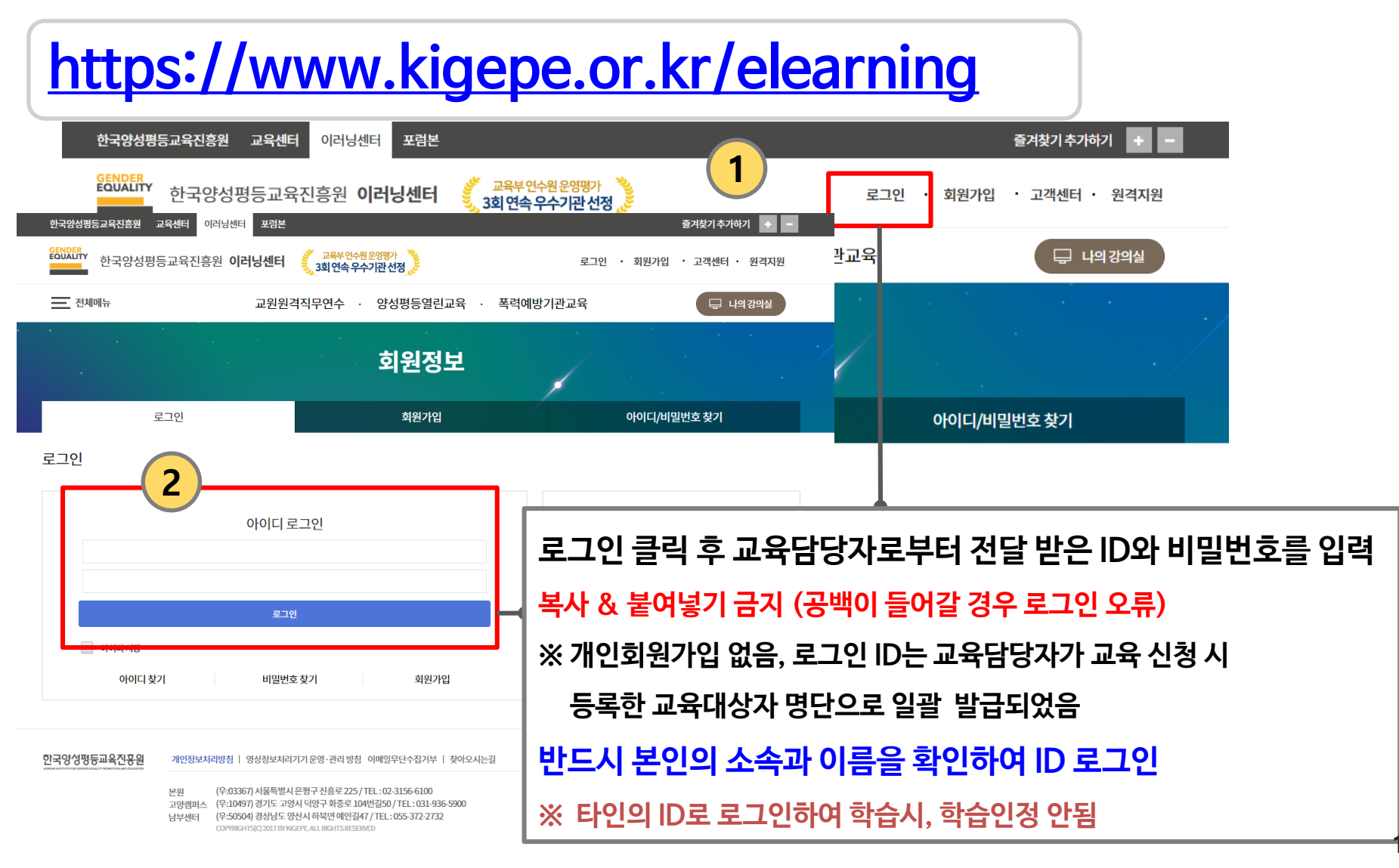

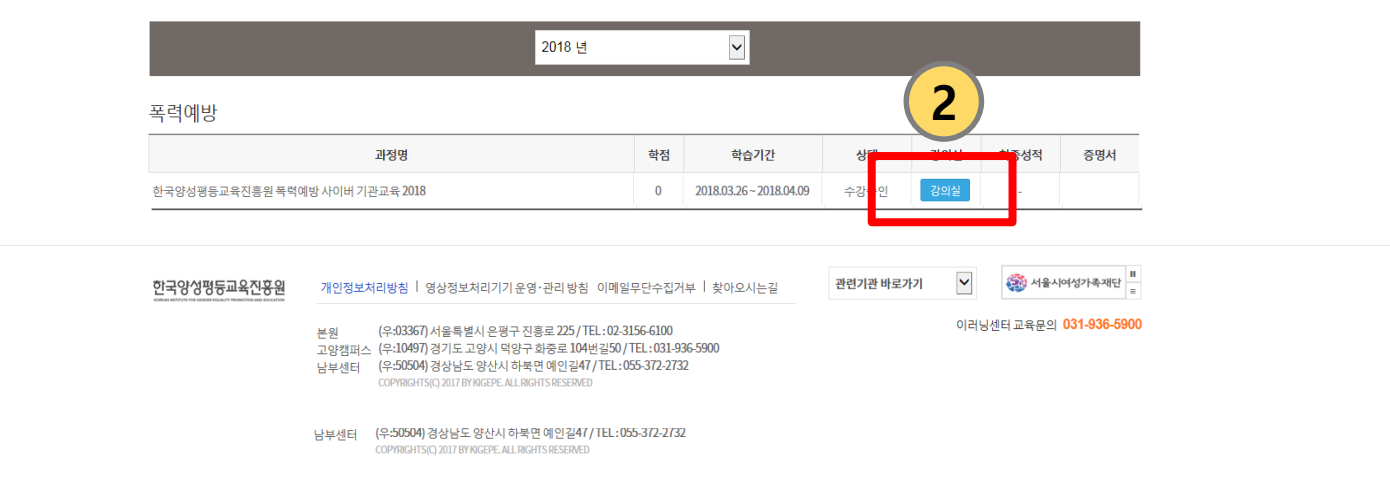

나의 교육현황

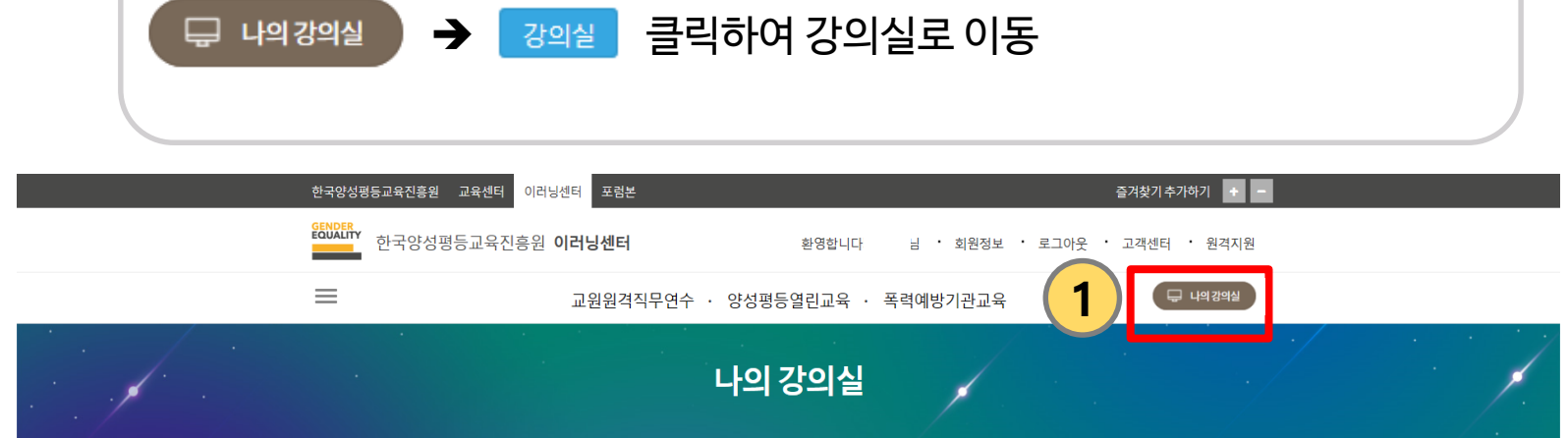

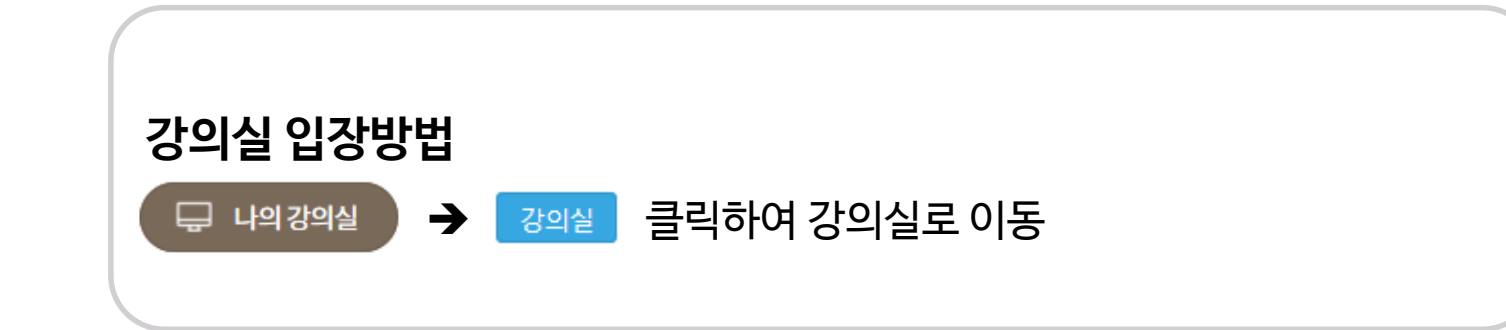

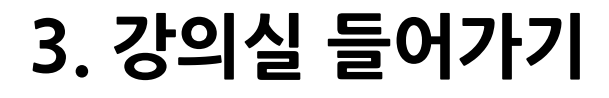

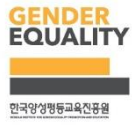

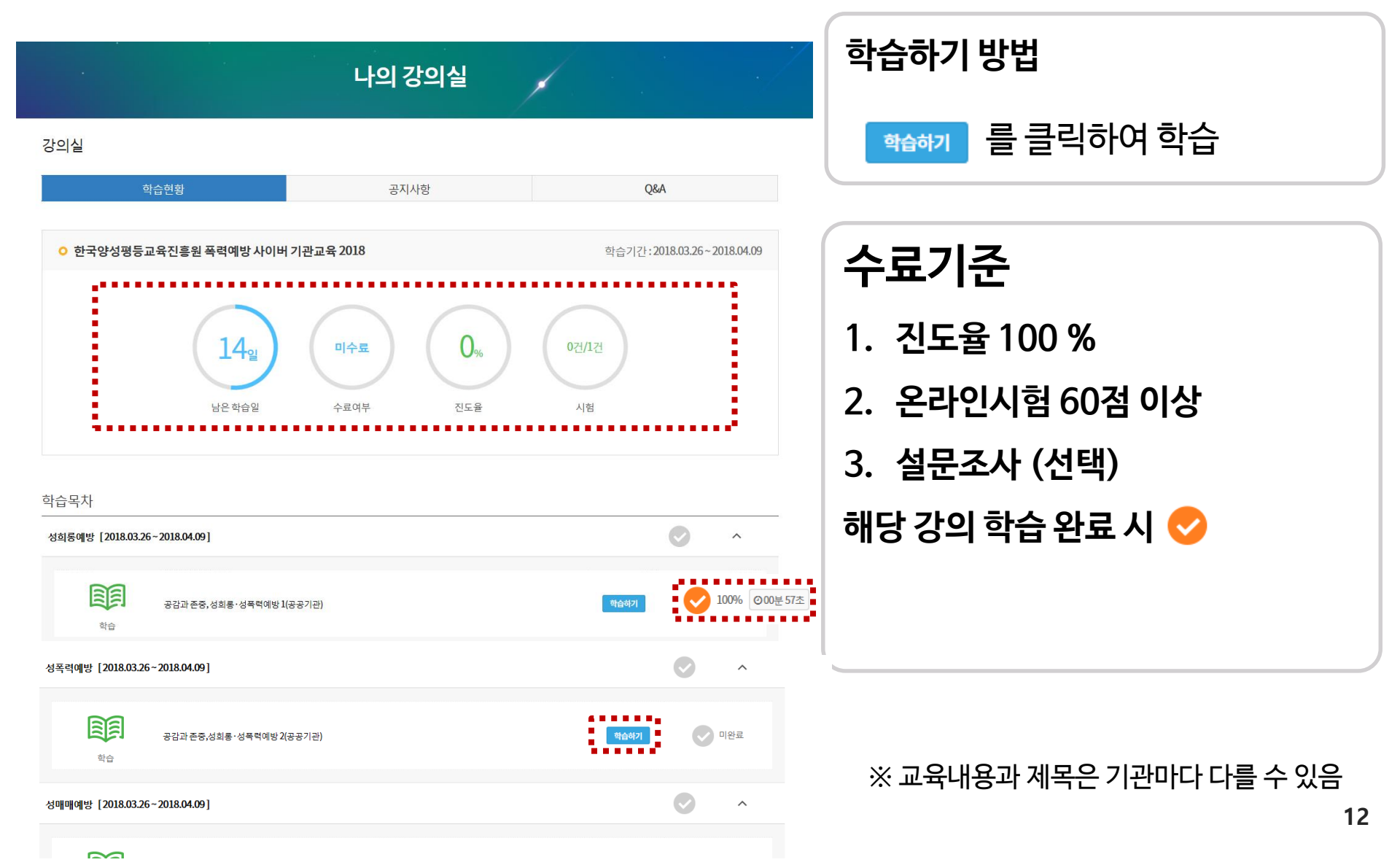

#### 4. 강의듣기 및 진도율 확인하기

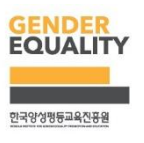

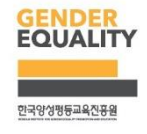

강의창 하단에 있는 진행바의 진행이 완료되면, <mark>다음버튼</mark>을 클릭하여 다음페이지로 이동하여 강의 진행

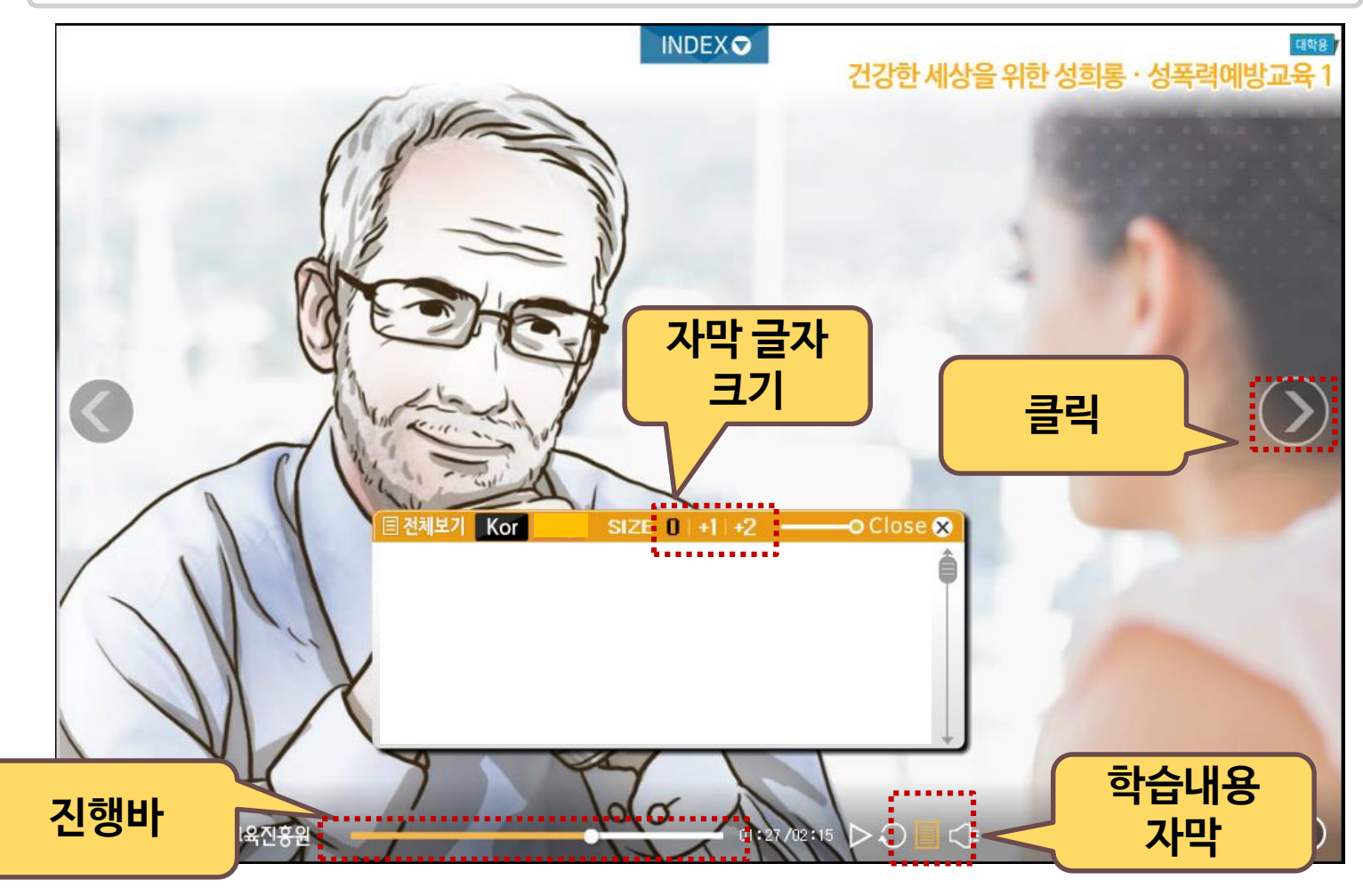

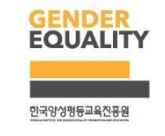

#### 4. 강의듣기 안내 : 진도100%완료를 위한 확인사항

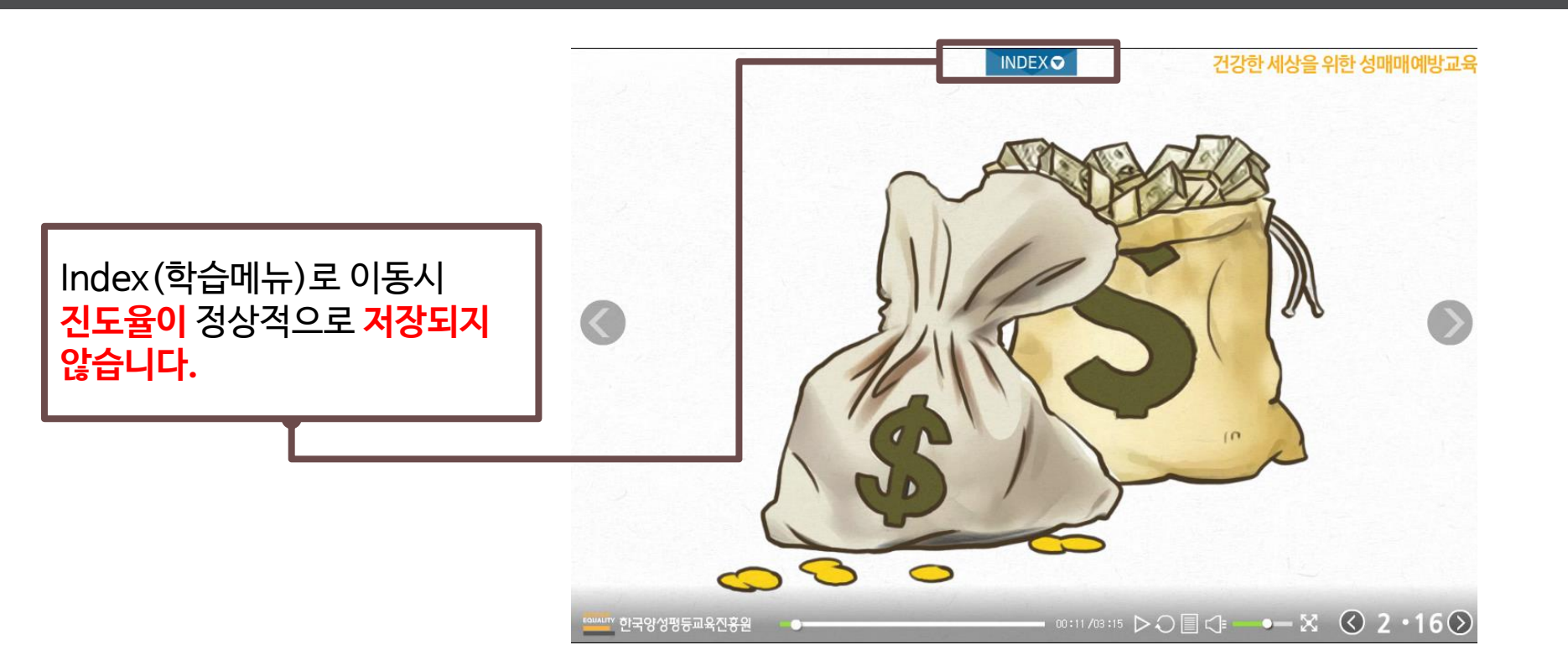

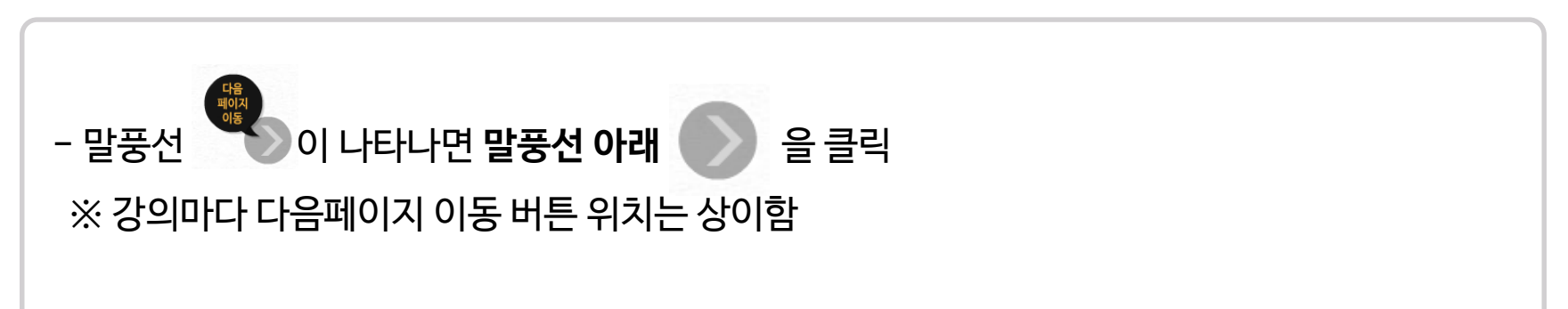

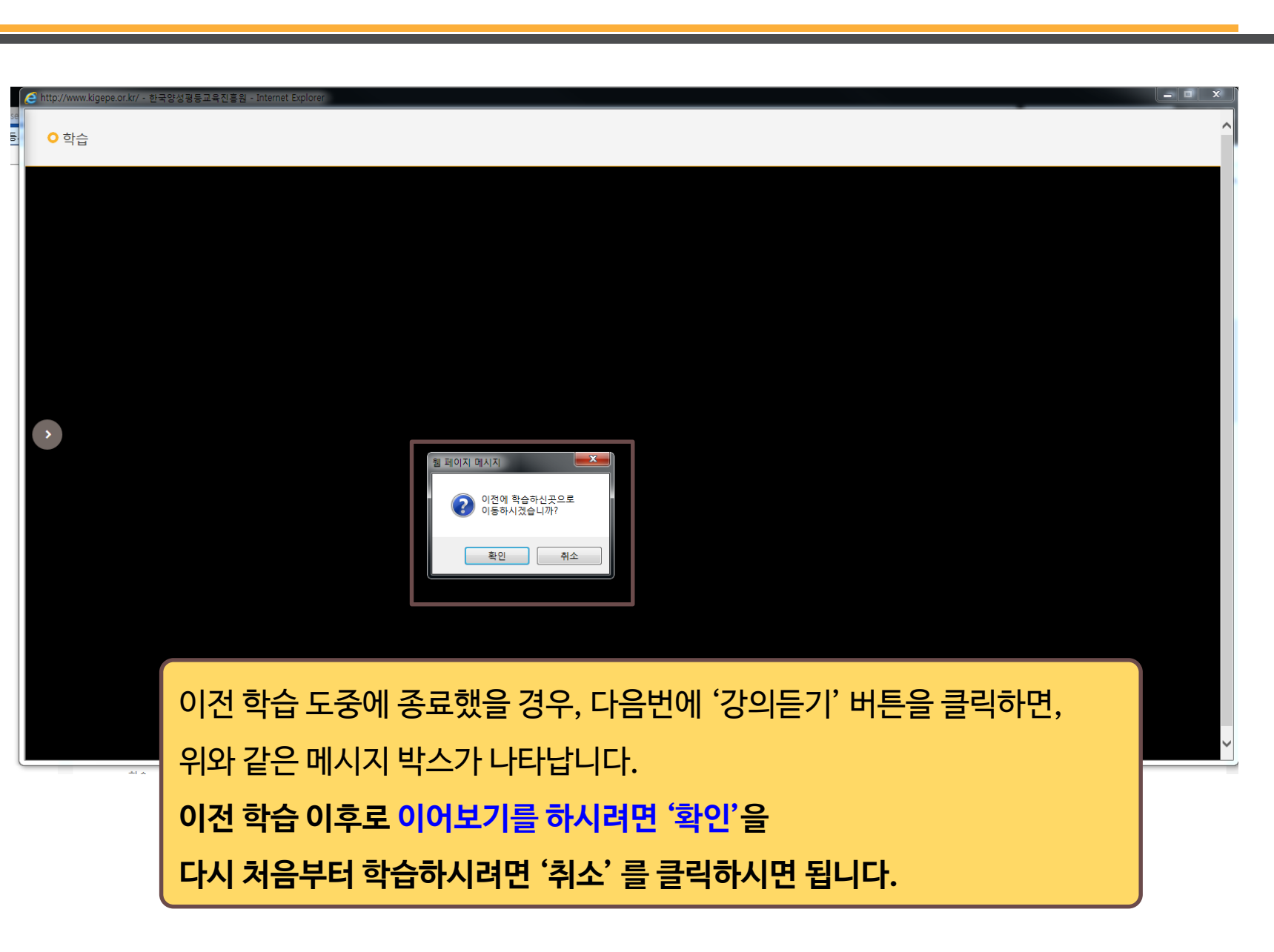

#### 4. 강의듣기 안내 : 이전 학습페이지 이동

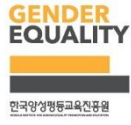

#### 5. 학습 장애시 조치방법

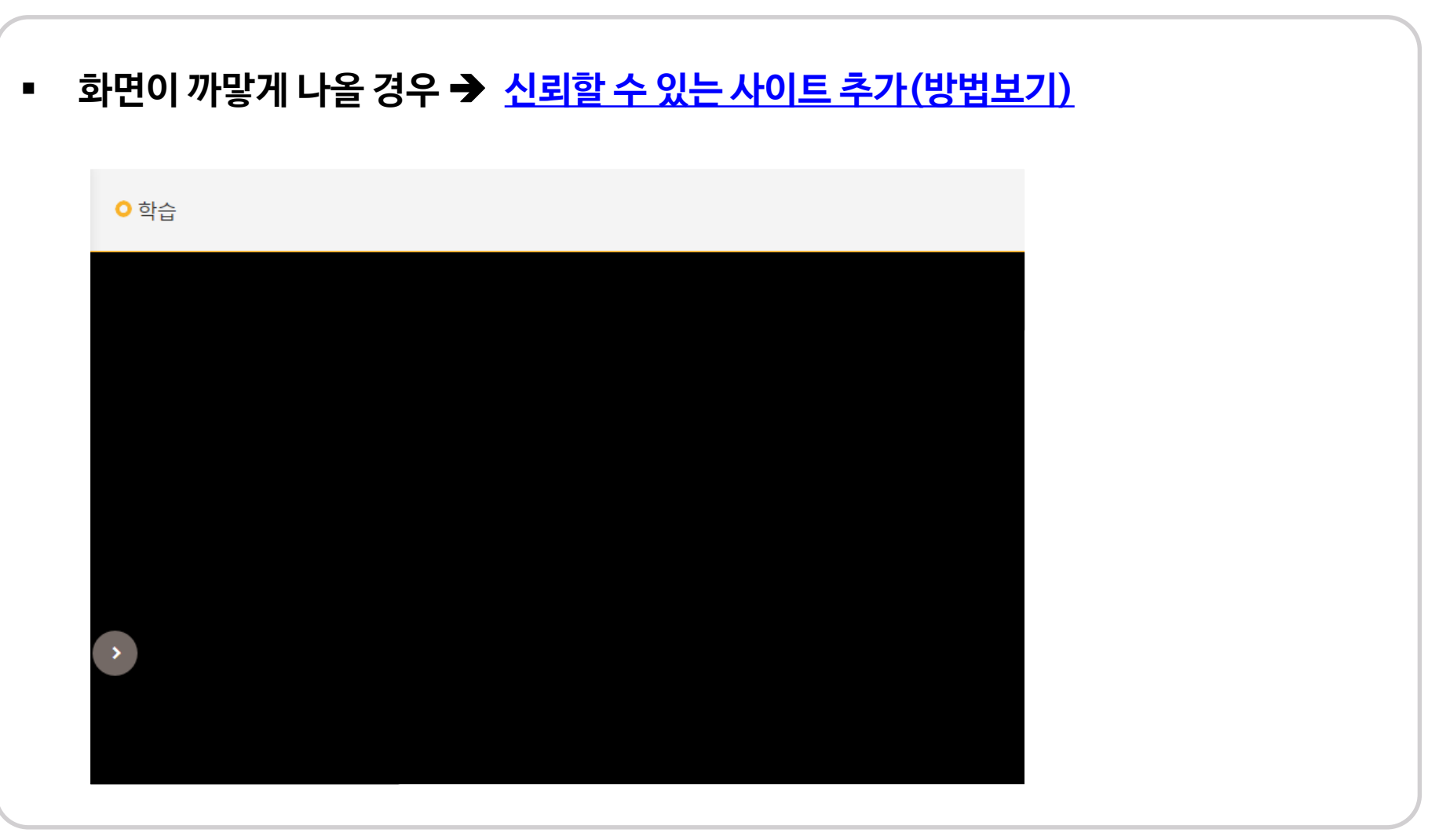

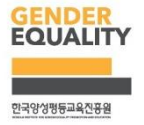

#### 화면이 까맣게 나올 경우 : 신뢰할 수 있는 사이트 추가

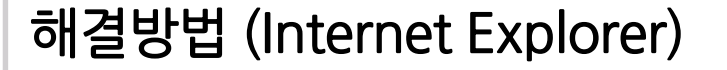

- 도구(T) - 인터넷 옵션(O) - 보안 - 신뢰할 수 있는 사이트 -

사이트 - \*.kigepe.or.kr - 추가 - 닫기- 확인

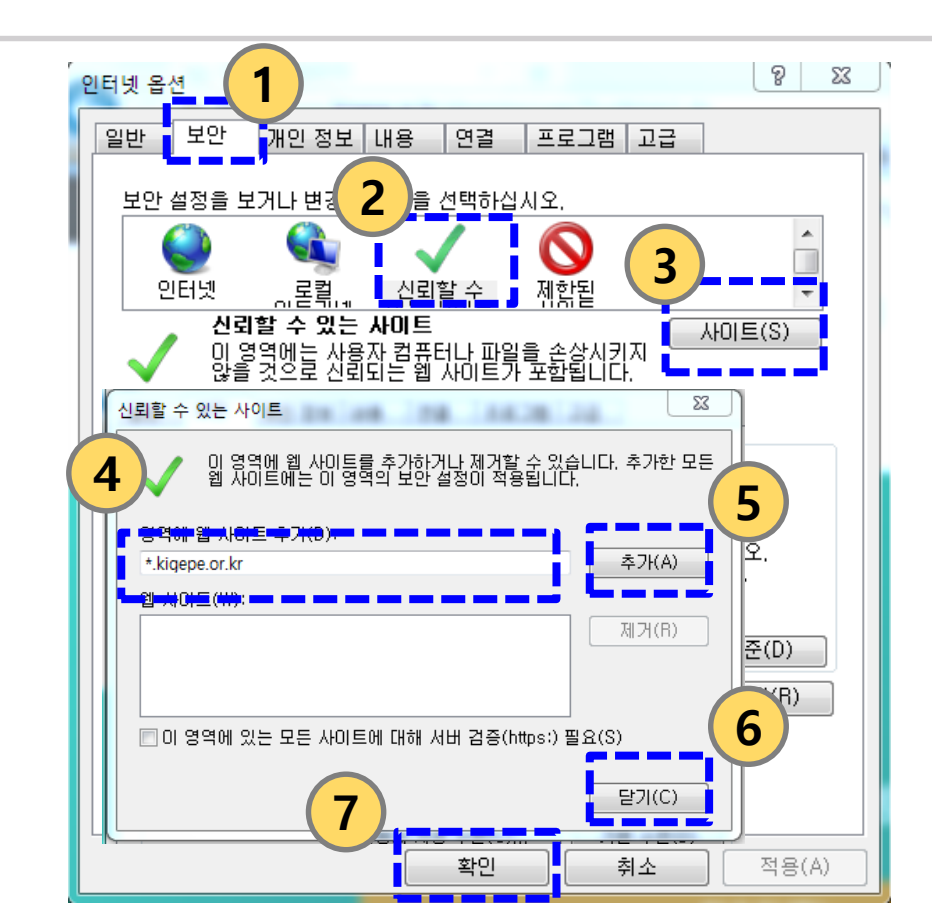

#### 화면이 까맣게 나올 경우 : 신뢰할 수 있는 사이트 추가

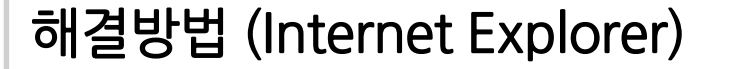

- 도구(T) - 인터넷 옵션(O) - 보안 - 신뢰할 수 있는 사이트 -

사이트 - \*.kigepe.or.kr - 추가 - 닫기- 확인

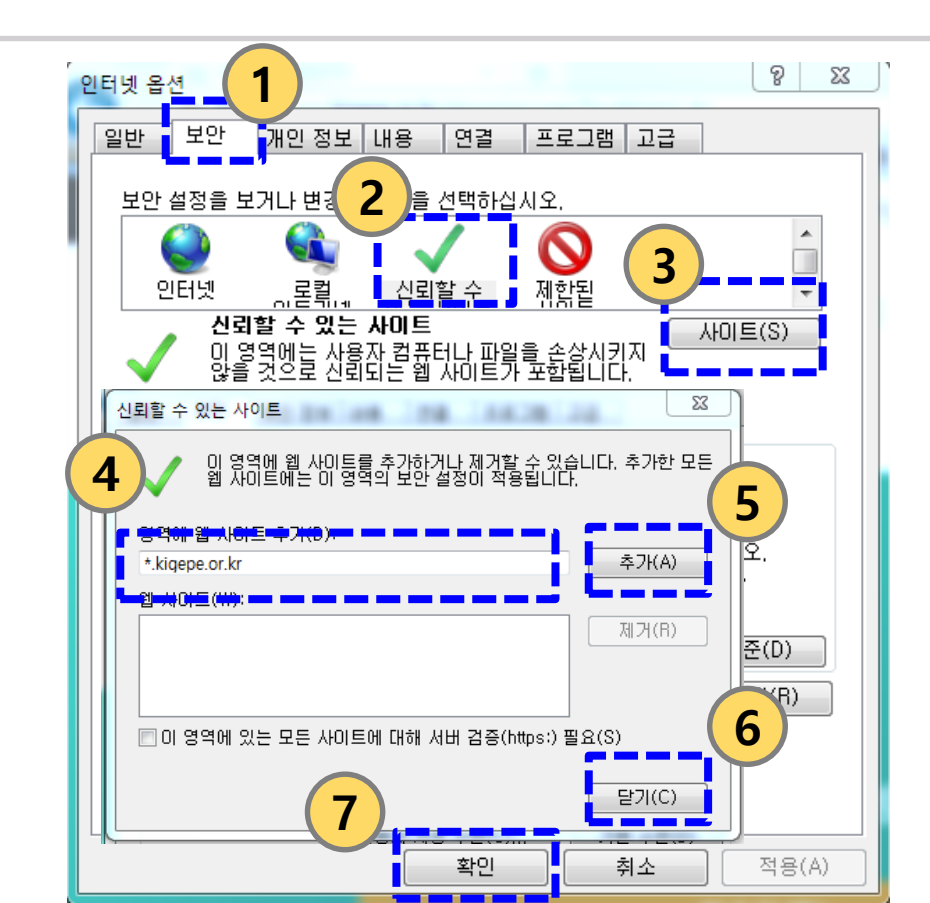

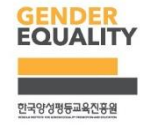

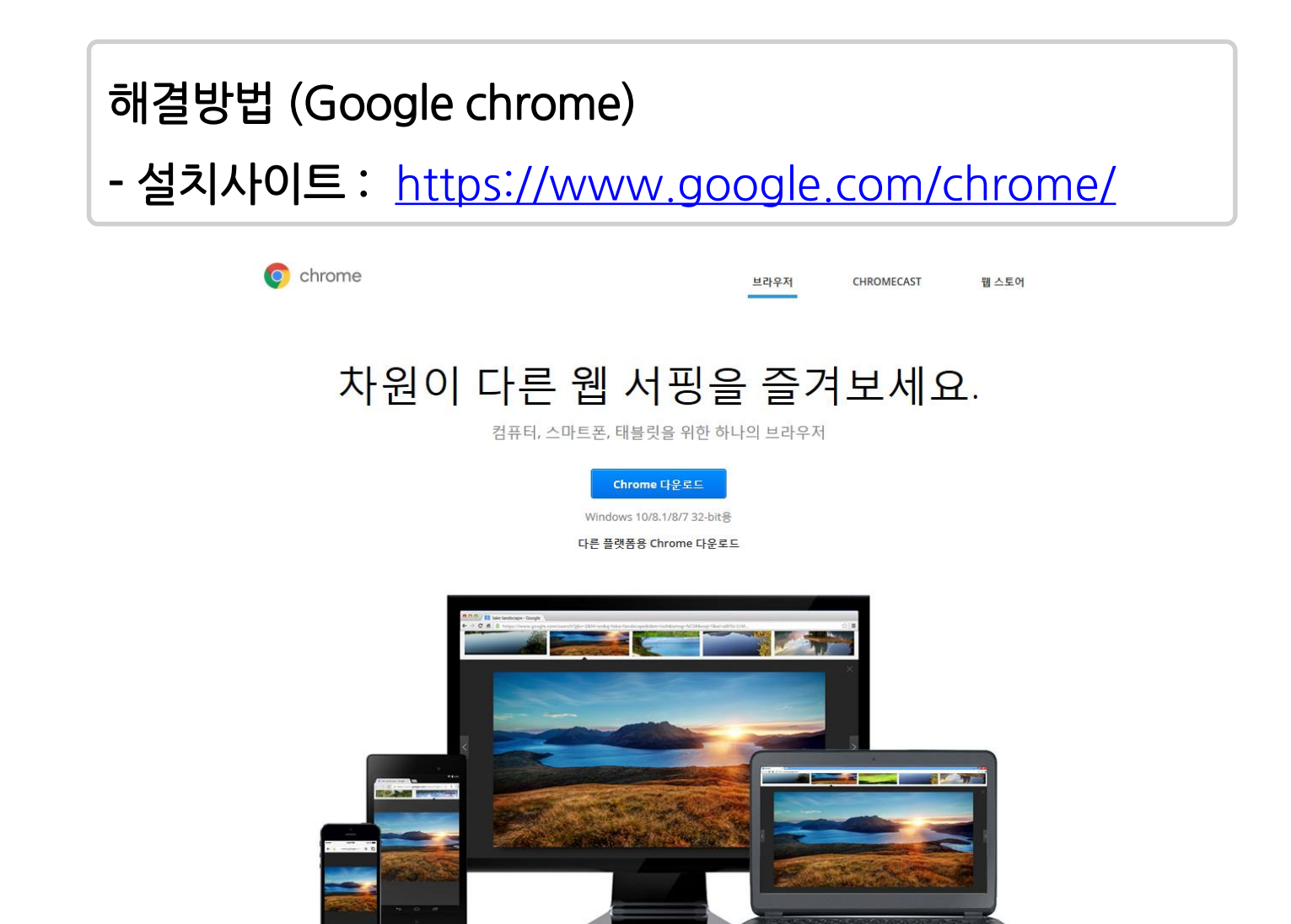